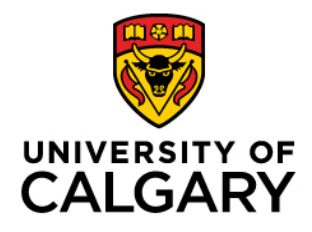

Faculty of Graduate Studies (FGS)

## **Annual Progress Report**

## **Graduate Program Administrator**

Created: April 2025

#### Contents

| Introduction                         | 3  |
|--------------------------------------|----|
| Accessing the annual Progress Report | 4  |
| Menu Pathway                         | 4  |
| View the Annual Progress Report      | 9  |
| Printing the Annual Progress Report  | 13 |
| View Status Report History           | 15 |

# Introduction

### About

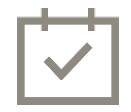

All 'active' thesis-based graduate students registered during the Winter term will be required to submit the Annual Progress Report (APR) annually online. Annual Progress Reports require sequential contribution from student, supervisor, co-supervisor (if applicable) and Graduate Program Director.

The Graduate Program Administrators are responsible for viewing a student's Annual Report status to ensure the requirement and process has been successfully completed, within their own graduate program.

### **Important Reminders**

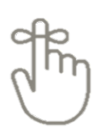

Graduate Program Administrators will receive email notifications:

- Advising that the Annual Progress Reports process has commenced and reports are available to students
- When reports require reassignment
- When a report has been waived
- When a report has been re-instated

Incomplete Annual Progress Reports will be reassigned to the next user in the workflow after 15 days. In such cases the user can request the next user in the workflow to return the APR to them for completion.

### Note

APR Reassignment process:

- If a student does not complete their portion of the APR by May 15th (some programs have a different schedule), it will automatically move to their supervisor for completion. Students will receive two reminders before this happens on day 5<sup>th</sup> and 10<sup>th</sup> from APR initiation. The supervisor will have the option to either send the report back to the student and work with them to get the report completed or complete their portion of the report and submit it without any comments from the student.
- If a supervisor/co-supervisor does not complete their portion of the APR within 15 days of it being assigned to them, it will automatically move to the next person in the approval sequence (either a co-supervisor or GPD). The supervisor/co-supervisor will receive email reminders after 5 days and after 10 days from the day the APR is assigned to them. If the APR automatically moves to the next person and disappears from their task list, they can ask the next person to send it back to them.
- If a GPD does not complete their portion of the APR within 20 days of it being assigned to them, it will automatically be routed to one of the FGS Associate Deans for review. As a GPD, you would receive an email reminder after 15 days. If the APR disappears from your task list, they can contact <u>adstudents@ucalgary.ca</u> and ask them to push the report back to them.

### Included:

- Accessing the Annual Progress Report
- Viewing the Annual Progress Report
- Printing the Report Data
- Viewing the Report Status History

### Accessing the annual Progress Report

#### Menu Pathway

Records and Enrollment>Student Term Information>GS Annual Progress Report>Annual Progress Report

1. The Annual Progress Report Search Criteria can be entered. Click the Look up To Term button.

| d on Evicting Valu      |                                                                     |     |
|-------------------------|---------------------------------------------------------------------|-----|
| earch Criteria          | E                                                                   |     |
| ter any information you | have and click Search. Leave fields blank for a list of all values. |     |
|                         |                                                                     | _   |
| Recent Searches         | Choose from recent searches                                         | × 1 |
|                         |                                                                     |     |
|                         | Empl ID begins with v                                               |     |
| Academic I              | Istitution begins with V UCALG                                      |     |
| Academi                 | c Career = V Graduate Programs V                                    |     |
| Sequence                | Number = v                                                          |     |
|                         | Name begins with v                                                  |     |
|                         | To Term begins with v                                               |     |
|                         | Status = v                                                          |     |
| Academic                | Program begins with v                                               |     |
| Acade                   | mic Plan begins with v                                              |     |
| Sat                     | isfactory = v                                                       |     |
|                         | ∧ Show fewer options                                                |     |
|                         |                                                                     |     |

2. A list of Terms display. Each "To Term" represents the period from the beginning of the previous Spring term to the end of the selected Winter term. Click the desired term (e.g. **2251 – Winter 2025).** 

| Annual Progress Report                                                                                                    |                                                                                                    |
|----------------------------------------------------------------------------------------------------|----------------------------------------------------------------------------------------------------|
| Find an Existing Value <ul> <li>Search Criteria</li> <li>Enter any information you have and click Search. Leave fields blank for a list of all values.</li> </ul> |                                                                                                    |
| <ul> <li>Recent Searches</li> <li>Choose from recent searches</li> <li>Searches</li> </ul>                                                                        | aved Searches Choose from saved searches                                                                            |
| Empl ID begins with v<br>Academic Institution begins with v UCALG                                                                                                 | Help Cancel                                                                                                    |
| Academic Career =  Graduate Programs Sequence Number =                                                                                                    | Search Results<br>View 100 First I 1-16 of 16 De Last                                                               |
| Name  begins with ~    To Term  begins with ~                                                                                                    | 2251         2251 - Winter 2025           2241         2241 - Winter 2024           2231         2231 - Winter 2023 |
| Academic Plan begins with v                                                                                                    | 2221         2221 - Winter 2022           2211         2211 - Winter 2021           2201         2201 - Winter 2020 |
| Satisfactory = v<br>Show fewer options                                                                                                    | 2191         2191 - Winter 2019           2181         2181 - Winter 2018           2171         2171 - Winter 2017 |
| Search Clear                                                                                                    | 2161         2161 - Winter 2016           2151         2151 - Winter 2015           2141         2141 - Winter 2014 |

 If desired, click the Academic Program button. Two Academic Programs will be listed; GSDOC Graduate Studies Doctoral and GSMTH Graduate Studies Master's Thesis. Select the applicable Academic Program.

| Recent Searches     Choose              | e from recent searches                           | V 🖉 🗖 Sav | Look Up Academic Program                                                                           | Help |
|-----------------------------------------|--------------------------------------------------|-----------|----------------------------------------------------------------------------------------------------|------|
| Empl ID                                 | beains with                                      |           | Academic Program begins with v Description begins with v                                           |      |
| Academic Institution<br>Academic Career | begins with v UCALG<br>= v Graduate Programs v   | <b>Q</b>  | Look Up Clear Cancel Basic Lookup                                                                  |      |
| Sequence Number<br>Name                 | E V Degins with V                                |           | Search Results<br>View 100 First (1-4 of 4 ) Last                                                  |      |
| To Term<br>Status                       | begins with ~         2251           =         ~ | ]0        | Academic Program Description<br>GSDOC Graduate Studies Doctoral<br>GSDOC Graduate Studies Doctoral |      |
| Academic Program                        | begins with v                                    |           | GSMTH Graduate Studies Master's Thes<br>GSMTH Graduate Studies Master's Thes                       |      |
| Satisfactory                            |                                                  |           |                                                                                                    |      |
| A She                                   | Search Clear                                     |           |                                                                                                    |      |

4. If desired, click the **Look up Academic Plan** button. A list of Academic Plans display. You may enter the first letters of the Academic Plan and press **Lookup** or scroll down to select

| Recent Searches Choose | e from recent sea | rches               | V Saved Se |              |                                | 122252            |
|------------------------|-------------------|---------------------|------------|--------------|--------------------------------|-------------------|
|                        |                   |                     |            | Academic Ins | stitution UCALG                | Help              |
| Empl ID                | begins with 🗸     |                     |            | Academ       | nic Plan begins with 🗸         |                   |
| Academic Institution   | begins with v     | UCALG               | ]a         | Look Up      | Clear Cancel Basic             | Lookup            |
| Academic Career        | = ~               | Graduate Programs 🗸 |            | Search Por   | culte                          |                   |
| Sequence Number        | = ~               |                     |            | Search Res   | suits                          | ~                 |
| Name                   | bogine with       |                     |            | View 100     | First 🧐 1-1                    | 48 of 148 🕑 Last  |
|                        | begins with V     |                     |            | Academic Pla | n Description                  | Short Description |
| To Term                | begins with v     | 2251                | Q          | ALTR-AOS     | App Linguistics in Translation | ALTR              |
| Status                 | = ~               | ×                   |            | ANTH-AOS     | Anthropology                   | ANTH              |
| Acadomia Dragram       |                   |                     | 10         | ANU1-AOS     | Advanced Nursing Practice I    | ANU1              |
| Academic Program       | begins with v     | GSMTH               |            | ANU2-AOS     | Advanced Nursing Practice II   | ANU2              |
| Academic Plan          | begins with v     |                     |            | APSY-AOS     | Division of Applied Psychology | APSY              |
| Satisfactory           |                   |                     |            | ARHI-AOS     | Art History                    | ARHI              |
| Outofuciory            | - ·               | ×                   |            | ARKY-AOS     | Archaeology                    | ARKY              |
| ∧ Sho                  | w rewer options   |                     |            | ART-AOS      | Art                            | ART               |
|                        | Deereb            | Clear               |            | ASWP-AOS     | Advanced Social Work Practice  | ASWP              |
|                        | search            | Clear               |            | BADM-AOS     | Business Admin                 | BADM              |

5. Click the **Status** button to view the list of Status options.

| Recent Searches     Choose                                                               | e from recent sear                                                      | ches v                                                                                                    | Saved Searches | Choose from saved searches | ~ <i>P</i> |
|------------------------------------------------------------------------------------------|-------------------------------------------------------------------------|----------------------------------------------------------------------------------------------------|----------------|----------------------------|------------|
| Empl ID<br>Academic Institution<br>Academic Career<br>Sequence Number<br>Name<br>To Term | begins with v<br>begins with v<br>= v<br>begins with v<br>begins with v | UCALG Q<br>Graduate Programs V<br>2251 Q                                                                                                    |                |                            |            |
| Academic Program<br>Academic Plan<br>Satisfactory<br>Sho                                 | begins with v<br>begins with v<br>= v<br>ww fewer options<br>Search     | Associate Dean<br>Co-supervisor<br>Completed<br>Expired<br>Graduate Program Director                                                                 |                |                            |            |
|                                                                                          |                                                                         | Invalid Co-supervisor<br>Invalid Supervisor<br>Re-assign<br>Re-assign Assc Dean<br>Student<br>Student<br>Student Acknowledge<br>Supervisor<br>Waived |                |                            |            |

- 6. Status Description:
  - Associate Dean
    - Awaiting Associate Dean evaluation (Unsatisfactory/Incomplete by GPD Reports only)
  - Co-Supervisor
    - Awaiting Co-Supervisor evaluation
  - Completed
    - Reports that have 'completed' the sequential process (submitted by student, evaluated by Supervisor/Graduate Program Director and acknowledged by the student)
  - Expired
    - Previous years' APRs that remain incomplete are marked as "Expired" when a new APR is initiated.
  - Graduate Program Director
    - o Awaiting Graduate Program Director evaluation (in progress status)
    - **NOTE:** When the report has not been submitted by the submission deadline it will be re-assigned to the FGS AD Students after 20 days
  - Invalid Co-supervisor
    - Includes reports where there is:
    - Multiple co-supervisors
    - A co-supervisor with no email address on file
  - Invalid Supervisor
    - Includes reports where there is:
    - No Supervisor assigned (as of April 30<sup>th</sup>)
    - Multiple supervisors
    - No Supervisor and multiple interim supervisors
    - A supervisor/interim supervisor with no email address on file
  - Re-assign
    - If the Graduate Program Director is the same as the supervisor, the report will require re-assignment to an alternate Graduate Program Director.
    - **NOTE:** Graduate Program Administrators will receive an email notification when a report requires reassignment
  - Student
    - Awaiting submission from the student (in progress status)
    - **NOTE:** When the report has not been submitted by the submission deadline it will be re-assigned to the student supervisor after 15 days.
  - Student Acknowledge
    - Report has been evaluated by the Supervisor and Program Director. Waiting for the student to read and acknowledge the content of the report or request a meeting.
  - Supervisor
    - Awaiting Supervisor evaluation (in progress status)
    - **NOTE:** When the report has not been submitted by the submission deadline it will be re-assigned to the GPD after 15 days
  - Waived
    - APR requirement has been waived by the Faculty of Graduate Studies, usually at the request of the graduate program.
    - o NOTE: Graduate Program Administrators will receive an email notification when a

report has been waived. Waived reports can be reinstated by FGS when required.

7. If desired, make a selection from the Satisfactory drop down menu. Reports will only be marked as Satisfactory or Unsatisfactory when they are in the "Student Acknowledge", "Completed", "Associate Dean", or "Re-assign Associate Dean" Status. Click the Satisfactory button to view the options. Click the Search button to pull all of the results that meet the search criteria. A grid of information displays, click the Applicable Student link. Note: You can enter the student ID directly if desired

| nd an Existing Valu      | le                                |                          |              |                     |                  |                   |                  |
|--------------------------|-----------------------------------|--------------------------|--------------|---------------------|------------------|-------------------|------------------|
| Search Criteria          |                                   |                          |              |                     |                  |                   |                  |
| nter any information you | have and click Search. Leave fiel | ds blank for a list of a | all values.  |                     |                  |                   |                  |
| Recent Searches          | Choose from recent searches       |                          | 🗸 🧷 🗖 Sa     | ved Searches        | Choose from save | ed searches       | ~ 4              |
|                          | Empl ID begins with 🗸             |                          |              |                     |                  |                   |                  |
| Academic                 | Institution begins with v UCAI    | G                        | Q            |                     |                  |                   |                  |
| Academ                   | ic Career = v Grad                | uate Programs 🗸          | )            |                     |                  |                   |                  |
| Sequence                 | e Number = v                      |                          |              |                     |                  |                   |                  |
|                          | Name begins with v                |                          |              |                     |                  |                   |                  |
|                          | To Term begins with 🗸 2241        |                          | Q            |                     |                  |                   |                  |
|                          | Status = v                        | ~                        | )            |                     |                  |                   |                  |
| Academic                 | Program begins with 🗸             |                          | Q            |                     |                  |                   |                  |
| Acade                    | emic Plan begins with VEVDS       | S-AOS                    |              |                     |                  |                   |                  |
| Sa                       | atisfactory = v Satis             | factory, no actior 🗸     |              |                     |                  |                   |                  |
|                          | A Show fewer options              |                          |              |                     |                  |                   |                  |
|                          | Search Sati                       | sfactory, no action re   | b'pe         |                     |                  |                   |                  |
|                          | Uns                               | atisfactory              |              |                     |                  |                   |                  |
| C I. D K.                |                                   |                          |              |                     |                  |                   |                  |
| 24 rocults               | domic Institution "LICALG         | " Acadomic C             | aroor "Gradu | iato Drograj        | me" +3 moro      |                   |                  |
| 24 lesuits Aca           |                                   | , Academic C             |              | ateriogiai          |                  |                   |                  |
|                          |                                   |                          |              |                     | View A           | All   🛛 First 🕚 1 | -10 of 24 🕑 Last |
| Empl ID Sequer           | nce Name<br>er                    | To<br>Term               | Status       | Academic<br>Program | Academic Plan    | Satisfactory      |                  |
|                          |                                   | 2241                     | Completed    | GSDOC               | EVDS-AOS         | Satisfacto        | >                |
|                          | 4                                 | 2241                     | Completed    |                     |                  |                   |                  |

# View the Annual Progress Report

1. The Graduate Student Annual Progress Report displays for the student. The Contact box, Academics, and Student's Plan from previous progress reports have been generated by the system and cannot be edited. Scroll down to view all the information

| eport Data Stat       | us History         |                           |            |                         |                       |                | _                   |
|-----------------------|--------------------|---------------------------|------------|-------------------------|-----------------------|----------------|---------------------|
| ame:<br>eqNum: 4 Fror | n Term: Spring 202 | Empl ID:<br>23 To Term: W | inter 2024 | Institution:<br>Career: | UCALG Sta<br>Graduate | atus: Complete | d<br>FOIP Statement |
| Contact               |                    |                           |            |                         |                       |                |                     |
| Address:              |                    | Phone                     | :          |                         | Citiz                 | enship Status: |                     |
|                       |                    | // Email:                 |            |                         |                       |                |                     |
| Academics             |                    |                           |            |                         |                       |                |                     |
| Appivorean/ Mont      | h: Contombor       | Degree Program:           |            | Dector of               | Philocophy            |                |                     |
| Anniversary won       | II. September      | Degree Program.           | FHD-DEG    | DUCION                  | Fillosophy            |                |                     |
| Academic Load:        | Full-Time          | Academic Program:         | GSDOC      | Graduate                | Studies Docto         | ral            |                     |
| Year in Program:      | 4                  | Area of Study:            | EVDS-AOS   | Environm                | ental Design          |                |                     |
| Supervisor / Inter    | im Advisor:        |                           |            |                         |                       |                |                     |
| Co-supervisor:        |                    |                           |            |                         |                       |                |                     |
| Ctude of Courses      |                    |                           |            |                         |                       |                |                     |
| Student Courses       | Term               | Acad Prog                 | Subject    | Catalog                 | Section               | Grada          |                     |
| 1 UCALG               | Fall 2020          | GSMTH                     | ARCH       | 790                     | 03                    | Grade          |                     |
| 2 UCALG               | Fall 2020          | GSMTH                     | LAND       | 680                     | 01                    |                |                     |
| 3 UCALG               | Winter 2021        | GSMTH                     | LAND       | 680                     | 03                    | _              |                     |
| 4 UCALG               | Winter 2021        | GSMTH                     | LAND       | 680                     | 02                    | _              |                     |
| 5 UCALG               | Winter 2021        | GSMTH                     | PLAN       | 614                     | 01                    |                |                     |
| Student Awarde        | Pacaivad           |                           |            |                         |                       |                |                     |
| Student Awalus        | Received           |                           |            |                         |                       |                |                     |

2. In the Student Achievements sections, the Student has detailed what they believe to be their accomplishments in the areas of Other Funding, Research, Publications, Conferences, Teaching and Professional Development. (removed for FOIP reasons). Scroll down to view additional information.

| Assearch: Click for more space                                                                                                    | Student Achievements                                                   |                                       |
|----------------------------------------------------------------------------------------------------|------------------------------------------------------------------------|---------------------------------------|
| esearch: Click for more space                                                                                                    | Other Funding Held During This Reporting Period: Click for more space  |                                       |
| asearch: Click for more space                                                                                                    |                                                                        |                                       |
| esearch: Click for more space  blications: Click for more space  click for more space  aching and/or other Professional Development: Click for more space  esearch and Course Work Plans for Upcoming Year: Click for more space |                                                                        |                                       |
| asearch: Click for more space                                                                                                    |                                                                        |                                       |
| aching and/or other Professional Development: Click for more space                                                                                                    |                                                                        |                                       |
| aching and/or other Professional Development: Click for more space                                                                                                    | Research: Click for more space                                         |                                       |
| ablications: Click for more space  aching and/or other Professional Development: Click for more space  esearch and Course Work Plans for Upcoming Year: Click for more space                                                     |                                                                        | <u>^</u>                              |
| aching and/or other Professional Development: Click for more space                                                                                                    |                                                                        |                                       |
| aching and/or other Professional Development: Click for more space                                                                                                    |                                                                        |                                       |
| aching and/or other Professional Development: Click for more space                                                                                                    |                                                                        |                                       |
| aching and/or other Professional Development: Click for more space                                                                                                    | Publications: Click for more space                                     |                                       |
| aching and/or other Professional Development: Click for more space                                                                                                    |                                                                        |                                       |
| aching and/or other Professional Development: Click for more space                                                                                                    |                                                                        |                                       |
| esearch and Course Work Plans for Upcoming Year: Click for more space                                                                                                    |                                                                        |                                       |
| esearch and Course Work Plans for Upcoming Year: Click for more space                                                                                                    |                                                                        |                                       |
| esearch and Course Work Plans for Upcoming Year: Click for more space                                                                                                    |                                                                        |                                       |
| aching and/or other Professional Development: Click for more space                                                                                                    | Conferences: Click for more space                                      | _                                     |
| eaching and/or other Professional Development: Click for more space                                                                                                    |                                                                        |                                       |
| Aaching and/or other Professional Development: Click for more space                                                                                                    |                                                                        |                                       |
| esearch and Course Work Plans for Upcoming Year: Click for more space                                                                                                    |                                                                        |                                       |
| esearch and Course Work Plans for Upcoming Year: Click for more space                                                                                                    |                                                                        |                                       |
| esearch and Course Work Plans for Upcoming Year: Click for more space                                                                                                    | eaching and/or other Professional Development: Click for more space    |                                       |
| esearch and Course Work Plans for Upcoming Year: Click for more space                                                                                                    |                                                                        | ^                                     |
| Research and Course Work Plans for Upcoming Year: Click for more space                                                                                                    |                                                                        |                                       |
| Research and Course Work Plans for Upcoming Year: Click for more space                                                                                                    |                                                                        |                                       |
| Research and Course Work Plans for Upcoming Year: Click for more space                                                                                                    |                                                                        | · · · · · · · · · · · · · · · · · · · |
| essearch and Course Work Plans for Upcoming Year: Click for more space                                                                                                    |                                                                        |                                       |
|                                                                                                    | Research and Course Work Plans for Upcoming Year: Click for more space | _                                     |
|                                                                                                    |                                                                        | <b>_</b>                              |
|                                                                                                    |                                                                        | •                                     |
|                                                                                                    |                                                                        | -                                     |

3. The student will also indicate their plans for the next year, and rate themselves in the areas of Course Work and Research, and whether or not they are meeting milestones. Continue to scroll down to view additional information

| Course Work:                                                                                              | Excellent                                                                                                    | Very Good       | Good | O Satisfactory | O Needs Impro | vement | 🔿 Unsa | atisfactory | O N/A |
|----------------------------------------------------------------------------------------------------|----------------------------------------------------------------------------------------------------|-----------------|------|----------------|---------------|--------|--------|-------------|-------|
| Research:                                                                                                 | O Excellent                                                                                                    | Very Good       | Good | O Satisfactory | O Needs Impro | vement | 🔿 Unsa | atisfactory | ○ N/A |
| Is student mee                                                                                            | ting milestones:                                                                                                    | a) Yes, on time |      |                |               |        |        |             |       |
| Ethics approva<br>have prepared<br>Certification co                                                       | Ethics approval is needed before animal or human participant data collection can begin. We have prepared the appropriate ethics applications and obtained the necessary certifications. ONO Second Yes ONOT Applicable Certification copies are with the student, graduate supervisor, and graduate program. |                 |      |                |               |        |        |             |       |
| I have met with my supervisor to discuss and complete the checklist of expectations:                      |                                                                                                    |                 |      |                |               |        | • Yes  |             |       |
| I have had a supervisory committee meeting:                                                               |                                                                                                    |                 |      |                |               | No     | O Yes  | Date        |       |
| I have met with my supervisor to discuss career options and developed a Professional<br>Development Plan. |                                                                                                    |                 |      |                |               |        | ⊖ Yes  |             |       |

4. The Supervisor (and Co-Supervisor if applicable) will rate the students in the same areas of Course Work and Research, and whether the student is meeting milestones, as well as provide relevant comments. If, in the area of "Is student meeting milestones", the supervisor has indicated that the student is "Delayed with a plan in place" or "Not meeting required timelines", they will have detailed an action plan for the student as well.

| Supervisor                                          | Evaluation                                                                                                    |                   |               |                        |               |        |        |            |                 |
|-----------------------------------------------------|----------------------------------------------------------------------------------------------------|-------------------|---------------|------------------------|---------------|--------|--------|------------|-----------------|
| Course Work:                                        | Excellent                                                                                                    | O Very Good       | Good          | Satisfactory           | O Needs Impro | vement | 🔿 Unsa | tisfactory | ○ N/A           |
| Research:                                           | O Excellent                                                                                                    | Very Good         | Good          | O Satisfactory         | O Needs Impro | vement | O Unsa | tisfactory | ○ N/A           |
| Is student mee                                      | ting milestones:                                                                                                    | c) Delayed with p | plan in place |                        |               |        |        |            |                 |
| Ethics approva<br>have prepared<br>Certification co | Ethics approval is needed before animal or human participant data collection can begin. We have prepared the appropriate ethics applications and obtained the necessary certifications. Certification copies are with the student, graduate supervisor, and graduate program. |                   |               |                        |               |        |        |            |                 |
| I have met with                                     | my student to c                                                                                                    | liscuss and comp  | plete the che | ecklist of expectation | ons:          | ⊖ No   | • Yes  |            |                 |
| I have met with<br>Development F                    | n my student to o<br>Plan.                                                                                                    | liscuss career op | tions and d   | eveloped a Profess     | ional         | ⊖ No   | • Yes  |            |                 |
| Comment on S<br>unsatisfactory,                     | Comment on Student Funding, Committee Meetings, Professional Development, and Successes. If delayed or unsatisfactory, detail your action plan.                                                                                                    |                   |               |                        |               |        |        |            |                 |
|                                                     |                                                                                                    |                   |               |                        |               |        |        |            | ^               |
|                                                     |                                                                                                    |                   |               |                        |               |        |        |            | <b>*</b><br>//. |
|                                                     |                                                                                                    |                   |               |                        |               |        |        |            |                 |

5. The GPD will also indicate a "Satisfactory" or "Unsatisfactory" evaluation. In the case of an unsatisfactory evaluation, they will also indicate an action plan for the student.

| Graduate Program Director Exercises of the second second secon | Action plan that<br>reded to the FGS<br>roval and text<br>xt annual                                                                                                    | :       | <u>///.</u> |
|----------------------------------------------------------------------------------------------------|----------------------------------------------------------------------------------------------------|---------|-------------|
| I have read this report and accept the content.                                                                                                    | I have read this report and I have<br>significant concerns about the<br>content. I would like to request a<br>meeting with the Faculty of<br>Graduate Studies to discuss it. | Reason: |             |

6. To navigate to another student's Annual progress report, use the Return to Search button enter new search criteria. To move to the next student alphabetically who meets the search criteria previously entered, Use the Previous in List button. You can also use the Next in List button to move to the previous student alphabetically.

| Graduate                                                             | Program Director Evaluation of St                                                                                                    | udent Progress          |
|----------------------------------------------------------------------|----------------------------------------------------------------------------------------------------|-------------------------|
| Evaluation:                                                          | Satisfactory, no action required<br>Unsatisfactory                                                                                     | Comments / Action plan: |
| that will be for<br>FGS Associat<br>text will be in<br>progress repo | Illowed. This plan is forwarded to the determined to the the Dean for review and approval and cluded in the student's next annual ort. |                         |
| 🔚 Save 💽                                                             | Return to Search T Previous in L                                                                                                    | .ist J Next in List     |

# Printing the Annual Progress Report

If desired you can print the Annual Progress report, click the **Print** button in the upper right corner of the report.

| Graduate Student Annual Progress Report     |          |                             |                     |
|---------------------------------------------|----------|-----------------------------|---------------------|
| Name:                                       | Empl ID: |                             | PRINT               |
| From Term: Spring 2023 To Term: Winter 2024 | Status   | : Graduate Program Director | FOIP Statement      |
| ▼ Contact                                   |          |                             |                     |
| Address:                                    |          | Citizenshi                  | p Status:           |
| PI                                          | hone:    | Stat                        | us Date: 2024/01/15 |
| E                                           | mail:    |                             |                     |

The printable version (.pdf) will open in a new tab of your browser. Click the **printer icon** to print the file.

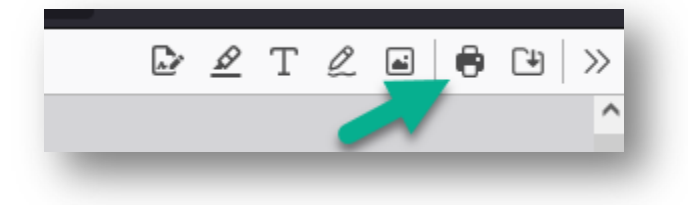

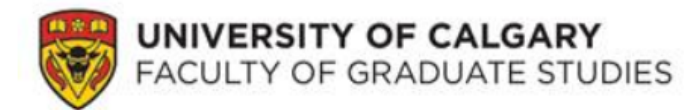

#### **Graduate Student Annual Progress Report**

Printed on: April 23, 2025

Name: Emplid: From - To Term: Spring 2023 - Winter 2024

| Address:           |                 |                                 |         | Phone:  |         |       |
|--------------------|-----------------|---------------------------------|---------|---------|---------|-------|
|                    |                 |                                 |         | Email:  |         |       |
|                    |                 |                                 |         |         |         |       |
|                    |                 |                                 |         |         |         |       |
| Citizenship St     | atus: Canadian  |                                 |         |         |         |       |
| Degree Program:    |                 | PHD-DEG Doctor of Philosophy    |         |         |         |       |
| Academic Program:  |                 | GSDOC Graduate Studies Doctoral |         |         |         |       |
| Area of Study:     |                 | EVDS-AOS Environmental Design   |         |         |         |       |
| Anniversary Month: |                 | September                       |         |         |         |       |
| Academic Load:     |                 | Full-Time                       |         |         |         |       |
| Year in Program:   |                 | 4                               |         |         |         |       |
| Supervisor / I     | nterim Advisor: |                                 |         |         |         |       |
| Co-superviso       | r               |                                 |         |         |         |       |
| Student Cour       |                 |                                 |         |         |         |       |
| Institution        | Term            | Acad Prog                       | Subject | Catalog | Section | Grade |
| UCALG              | Fall 2020       | GSMTH                           | ARCH    | 790     | 03      | _     |
| UCALG              | Fall 2020       | GSMTH                           | LAND    | 680     | 01      | _     |
| UCALG              | Winter 2021     | GSMTH                           | LAND    | 680     | 03      |       |
| UCALG              | Winter 2021     | GSMTH                           | LAND    | 680     | 02      |       |
| -UCALG             | Winter 2021     | GSMTH                           | PLAN.   | 614     | 01      |       |

### **View Status Report History**

1. The Status History is used to track the report history. Open the report for which you would like to view the Status History, using the steps for Accessing the Annual Progress report as previously mentioned. Click the **Status History** tab at the top of the page.

| Graduate Student Annual Progress Report   |                                  |                                                                |                        |  |  |
|-------------------------------------------|----------------------------------|----------------------------------------------------------------|------------------------|--|--|
| Report Data Status History                |                                  |                                                                |                        |  |  |
| Name:<br>SeqNum: 4 From Term: Spring 2023 | Empl ID:<br>To Term: Winter 2024 | Institution: UCALG Status: Completed<br>Career: Graduate Print | <sup>2</sup> Statement |  |  |
| Contact                                   |                                  |                                                                | Olutomont              |  |  |
| Address:                                  | Phone:                           | Citizenship Status:                                            |                        |  |  |
|                                           | Email:                           |                                                                |                        |  |  |

2. The "Status History" shows the progression of the student's Annual Progress Report through the various Status categories described in Accessing Student Annual Progress Report section of this job aid. The APR is completed in sequential steps starting with the student. Under the "Assigned to" heading, it will show the name of the individual responsible for completing that step. The "Assigned on" heading shows when the Annual Progress Report moved to that new status, which is also when the previous step was completed. The APR action heading lists the action that the individual took to move the report to the next status (Submit, Return to Student, reassign, etc). In some cases, for example, when the Annual Progress Report is waived, a reason will be listed as well.

| ероі        | t Data Status Histor             | y                              |                                      |                                         |                         |
|-------------|----------------------------------|--------------------------------|--------------------------------------|-----------------------------------------|-------------------------|
| me:<br> Nui | m: 4 From Term: 3                | Empl IC<br>Spring 2023 To Term | D: Institut<br>n: Winter 2024 Career | ion: UCALG <b>Status:</b><br>: Graduate | Completed               |
|             |                                  |                                | 1                                    | Personalize   Find   🔄                  | 🔢 First 🕙 1-5 of 5 🕑 La |
|             | Status                           | Assigned to                    | Assigned on                          | APR action R                            | Reason                  |
| 1           | Student                          |                                | 2024/05/01 9:24AM                    | Submit                                  |                         |
| 2           | Supervisor                       |                                | 2024/08/20 4:01PM                    | Submit                                  |                         |
|             | Graduate Program<br>Director     |                                | 2024/09/26 4:39PM                    | Submit                                  |                         |
| 3           | 1                                | i —                            | 2024/09/26_5:08PM                    | Acknowledge                             |                         |
| 3           | Student Acknowledge              |                                | 2021/00/20 0.00/11                   |                                         |                         |
| 3 4 5       | Student Acknowledge<br>Completed |                                | 2024/10/01 4:58AM                    |                                         |                         |

End of Procedure.